# acer

## Tartalomjegyzék

| Informatikai berendezések<br>újrahasznosítására<br>vonatkozó információk      | <br>1  |
|-------------------------------------------------------------------------------|--------|
| Biztonsag                                                                     | <br>I  |
| Elektromos biztonság                                                          | <br>1  |
| Biztonság az üzembe<br>helyezésnél                                            | <br>1  |
| Biztonság tisztítás közben                                                    | <br>1  |
| Fontos tudnivalók az<br>LCD-monitorokkal<br>kapcsolatban<br>A csomag tartalma | <br>2  |
|                                                                               | <br>2  |
| Uzembe helyezesi utasitasok                                                   | <br>3  |
| Elhelyezés                                                                    | <br>3  |
| Üzembe helyezés                                                               | <br>3  |
| Külső kezelőszervek                                                           | <br>4  |
| Képbeállítás                                                                  | <br>5  |
| A képernyő beállítása                                                         | <br>7  |
| Tartozékok                                                                    | <br>8  |
| Plug and Play                                                                 | <br>8  |
| Energiagazdálkodás                                                            | <br>8  |
| Hibakeresés és -elhárítás                                                     | <br>8  |
| Mûszaki adatok                                                                | <br>9  |
| Megjelenítési üzemmódok                                                       | <br>10 |

#### Informatikai berendezések újrahasznosítására vonatkozó információk

- Az Acer elkötelezett a környezet védelme mellett és a kiselejtezett berendezések újrahasznosítását visszanyerés és ártalmatlanítás formájában – a cég egyik legfontosabb feladatának tekinti a környezetre gyakorolt terhelés minimálisra csökkentése érdekében.
- Az Acer munkatársaiként tisztában vagyunk azzal, milyen hatást gyakorol a környezet vállalkozásunkra, és azon dolgozunk, hogy a legjobban működő termékeket azonosítsuk és állítsuk elő, hogy minimálisra csökkentsük termékeink hatását környezetünkre.

Amennyiben az újrahasznosítással kapcsolatban további információkra, illetve segítségre van szüksége, kérjük látogassa meg a következő weboldalakat: Világszerte: http://global.acer.com/about/sustainability.htm

#### Biztonság

Elektromos Megjegyzés: Mielőtt használatba venné a terméket, biztonságos üzemeltetése és biztonság élettartamának meghosszabbítása érdekében kérjük, olvassa el figyelmesen a biztonsági előírásokat és figyelmeztetéseket.

- Ne érintse meg a monitor belsejét! Az LCD-monitor burkolatát kizárólag a szerviz szakképzett munkatársai nyithatják ki.
- Amikor a monitor tápkábelét a konnektorhoz csatlakoztatja, mindig a dugót fogja, ne a vezetéket! Kizárólag száraz kézzel tegye ezt!
- Ezt a terméket kizárólag a címkén feltüntetett feszültséggel szabad üzemeltetni. Ha nem biztos a rendelkezésre álló feszültséget illetően, lépjen kapcsolatba a kereskedővel vagy a helyi áramszolgáltatóval.
- A terméket hárompólusú, földelt dugóval látták el (amelynek harmadik érintkezője a földelő érintkező). Ez a csatlakozó csak földelt konnektorba illik. Ha nem bírja behelyezni a földelt dugót a konnektorba, hívjon villanyszerelőt, aki kicseréli az elavult konnektort. Ne használjon kétpólusú dugót a földelt dugó helyett!
- Ne tegye ki az LCD-monitort víz hatásának, illetve használja magas hőmérsékletű vagy páratartalmú helyen, pl. konyhában vagy úszómedence mellett! A vízzel feltöltött vázák is veszélyesek lehetnek.
- Amennyiben az LCD-monitor nem mûködik megfelelően (pl. füst, szokatlan hangok vagy szagok jönnek ki belőle), azonnal húzza ki a tápcsatlakozót és lépjen kapcsolatba a hivatalos kereskedővel vagy szervizközponttal.

Biztonság az üzembe helyezésnél

- Soha ne érintse meg ujjal vagy kemény tárggyal az LCD-monitor felületét! Kerülje a kijelzőfelület megkarcolását és ne hagyjon zsírfoltot rajta!
- Gondoskodjon az LCD-monitor biztonságáról úgy, hogy jól szellőző, száraz és pormentes helyen telepíti.
- Ne helyezze el az LCD-monitort hőforrás azaz tůzhely, hősugárzó, kandalló, kazán közelében, vagy a közvetlen napsugárzásnak kitéve!
- Az áramütés és az elejtés elkerülése érdekében az LCD-monitort olyan helyre telepítse, ahol nem kerülhet gyermekek keze ügyébe. Megfelelőn rögzítse az LCD-monitort és szükség esetén magyarázza el a gyermekeknek a biztonsági szabályokat.
- Az LCD-monitor üzembe helyezése és beállítása közben figyelemben kell tartani az LCD-monitort tartó szerkezet teherbírását és vízszintes helyzetét.

Biztonság tisztítás közben

- Ne szórjon hajtógázos tisztítószert vagy vizet az LCD-monitorra vagy burkolatára!
- Az LCD-monitor tisztítása közben kerülje a folyadék készülékbe, illetve tartozékaiba jutását!
- Kevés vízzel vagy alkoholmentes üvegtisztítóval megnedvesített tiszta, puha és szöszmentes kendőt használjon. Nyomja ki, hogy kissé nedves maradjon és óvatosan törölje le az LCD-monitor felületét. Tanácsos olyan selyemkendőt használni, amelyet kizárólag a monitor tisztítására használnak.

#### Fontos tudnivalók az LCD-monitorokkal kapcsolatban

Az alábbi jelenségek normálisak LCD-monitor tekintetében és nem utalnak problémára a készülékkel:

- A fénycsöves világítás jellegéből fakadóan a képernyő vibrálhat az üzembe helyezést követően. Kapcsolja • ki az üzemkapcsolót, majd kapcsolja ismét be, hogy megszüntesse a vibrálást.
- Az asztalhoz felhasznált háttértől függően kissé egyenetlen lehet a képernyő fényereje. •
- Az LCD-képernyő tényleges képpontjainak száma 99,99% vagy annál nagyobb érték. Tartalmazhat 0,01% • vagy kevesebb arányban foltokat (amelyeket hiányzó vagy állandóan világító képpont okoz).
- Ha a monitor ugyanazt a képet jeleníti meg órákig, annak utóképe a képernyőn maradhat, miután új ٠ képre vált. Amennyiben ez történik, a képernyő lassan helyreáll a kép megváltoztatásával. Az LCD-monitor kikapcsolása több órára is megoldja ezt a problémát.

#### A csomag tartalma

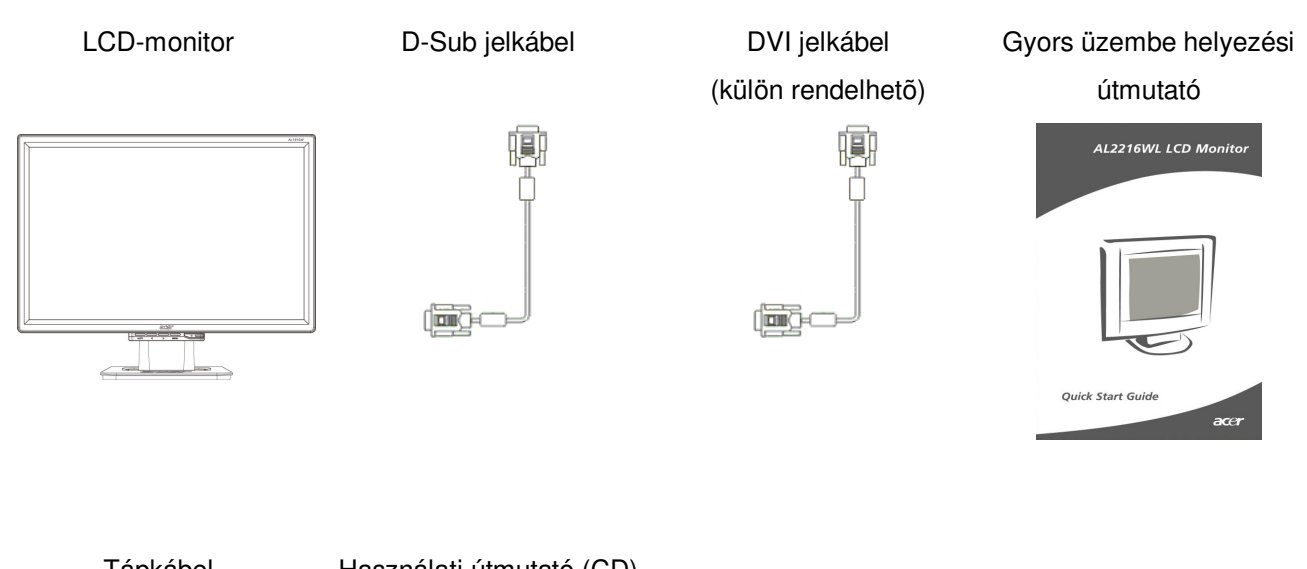

Tápkábel

Használati útmutató (CD)

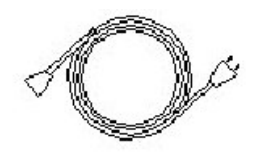

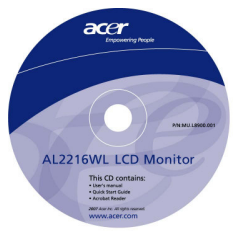

#### Üzembe helyezési utasítások

**Elhelyezés** Megjegyzés: Az üzembe helyezés megkezdése előtt olvassa el figyelmesen a Biztonságra vonatkozó részt.

Az LCD-monitor üzembe helyezésekor vegye figyelembe a monitor elhelyezését:

- A képernyő felületéről visszaverődő fény minimális szintre csökkentése érdekében védje szemét és gondoskodjon a lehető legjobb megvilágításról, azaz ne helyezze el az LCD-monitort ablak közelében, illetve olyan helyen, ahol ellenfény van. A monitort legalább 30 cm távolságból nézze.
- A monitor felső széle kissé a látóvonal fölé essen.
- Állítsa be a monitor dőlésszögét a kényelmes megtekintés érdekében.

#### Üzembe A monitor talpának felszerelése

### helyezés

### Vegye ki a talpat a csomagolásból és hely

Vegye ki a talpat a csomagolásból és helyezze egy sík asztalra.

- Helyezze a monitort a talpra.
- Csatlakoztassa a talpat a monitor tartókonzoljához a sín mentén.
- A monitor és a talp megfelelő csatlakozása esetén kattanást fog hallani.

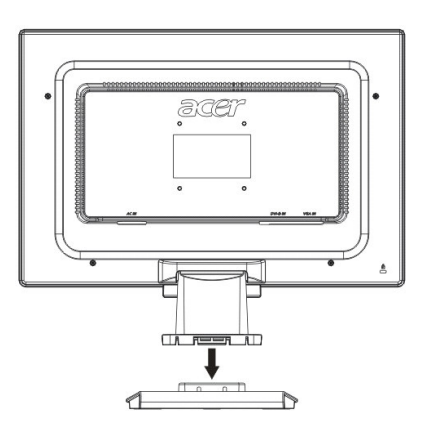

#### A monitor csatlakoztatása PC-hez

- Győződjön meg arról, hogy a PC tápegysége ki van kapcsolva és a tápcsatlakozót kihúzták.
- Csatlakoztassa a jelkábel egyik végét a PC-hez, a másikat pedig az LCD-monitorhoz.
- Csatlakoztassa a mellékelt tápkábelt az LCD-monitorhoz.
- Dugja a hálózati tápkábel dugóját egy konnektorba.
- Használja a kábelrögzítőt a D-Sub / DVI-D jelkábel és a tápkábel egymáshoz rögzítéséhez.
- Kapcsolja be a PC és az LCD-monitor üzemkapcsolóját.

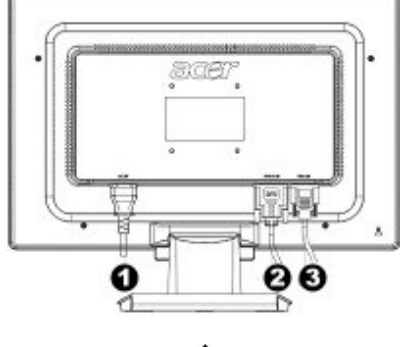

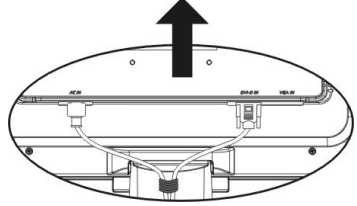

- Tápkábel
- DVI jelkábel (külön rendelhető)
- OSub jelkábel

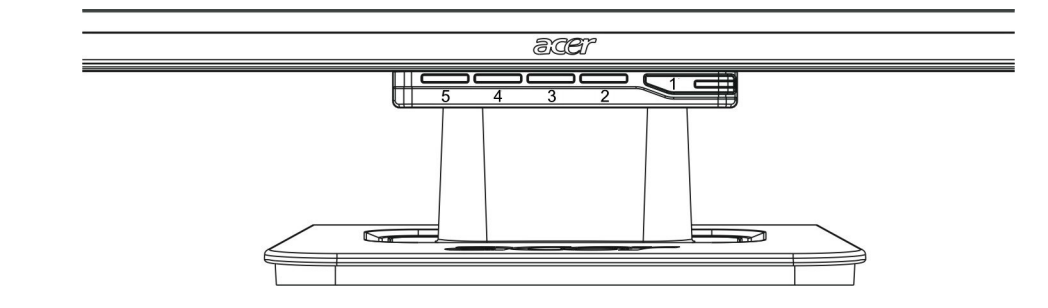

| 1 | ٩    | Áramforrás               | Üzemkapcsoló<br>Zöld kijelzés: Bekapcsolt állapot és normális.<br>Narancssárga kijelzés: Alvó állapot energiagazdálkodási<br>üzemmódban.<br>Nincs kijelzés: Kikapcsolt állapot.                                                                                       |  |  |
|---|------|--------------------------|----------------------------------------------------------------------------------------------------|--|--|
| 2 | Menü | OSD Menü                 | Nyomja meg ez a gombot az OSD menü megnyitásához.<br>Ismételt megnyomásával kilép az OSD menüből.                                                                                                    |  |  |
| 3 | >    | Plusz                    | Nyomja meg ezt a gombot tételek kiválasztásához, illetve állításhoz, amikor az OSD be van kapcsolva.                                                                                                    |  |  |
| 4 | <    | Mínusz                   | Nyomja meg ezt a gombot, majd a < vagy > gombot a<br>hangerő beállításához, amikor az OSD ki van kapcsolva<br>(csak hangszóróval szerelt típusok esetében).                                                                                                    |  |  |
| 5 | Auto | Automatikus<br>beállítás | Nyomja meg ezt a gombot a manuális beállítási<br>üzemmódból történő kilépéshez, amikor az OSD be van<br>kapcsolva.<br>Nyomja meg ezt a gombot, hogy a monitor automatikusan<br>optimálisra állítsa a pozíciót, fázist és órajelet, amikor az<br>OSD ki van kapcsolva. |  |  |

Képbeállítás<br/>analóg jel<br/>esetébenAz LCD-monitor képét szállítás előtt optimálisra állították analóg televízióhoz. (Lásd a 9.<br/>oldalon.) Amennyiben a képet egyéni ízlésének megfelelően kívánja beállítani, kövesse az<br/>alábbi lépéseket:

- 1. Kattintson a Menü tételre, hogy megjelenítse az alábbi ábrán látható OSD ablakot.
- 2. Kattintson a Plusz vagy Mínusz gombra, hogy kiválassza a módosítandó funkciót az alábbi ábrán jelzett módon.
- 3. Kattintson ismét a Menü gombra a módosítandó funkció kiválasztásához.
- 4. Kattintson a Plusz vagy Mínusz gombra az aktuális beállítások módosításához.
- 5. Az OSD ablak bezárásához és a változtatások mentéséhez válassza ki az "<sup>[EXT]</sup>" gombot. További beállítások végzéséhez ismételje meg a 2-4. lépést.

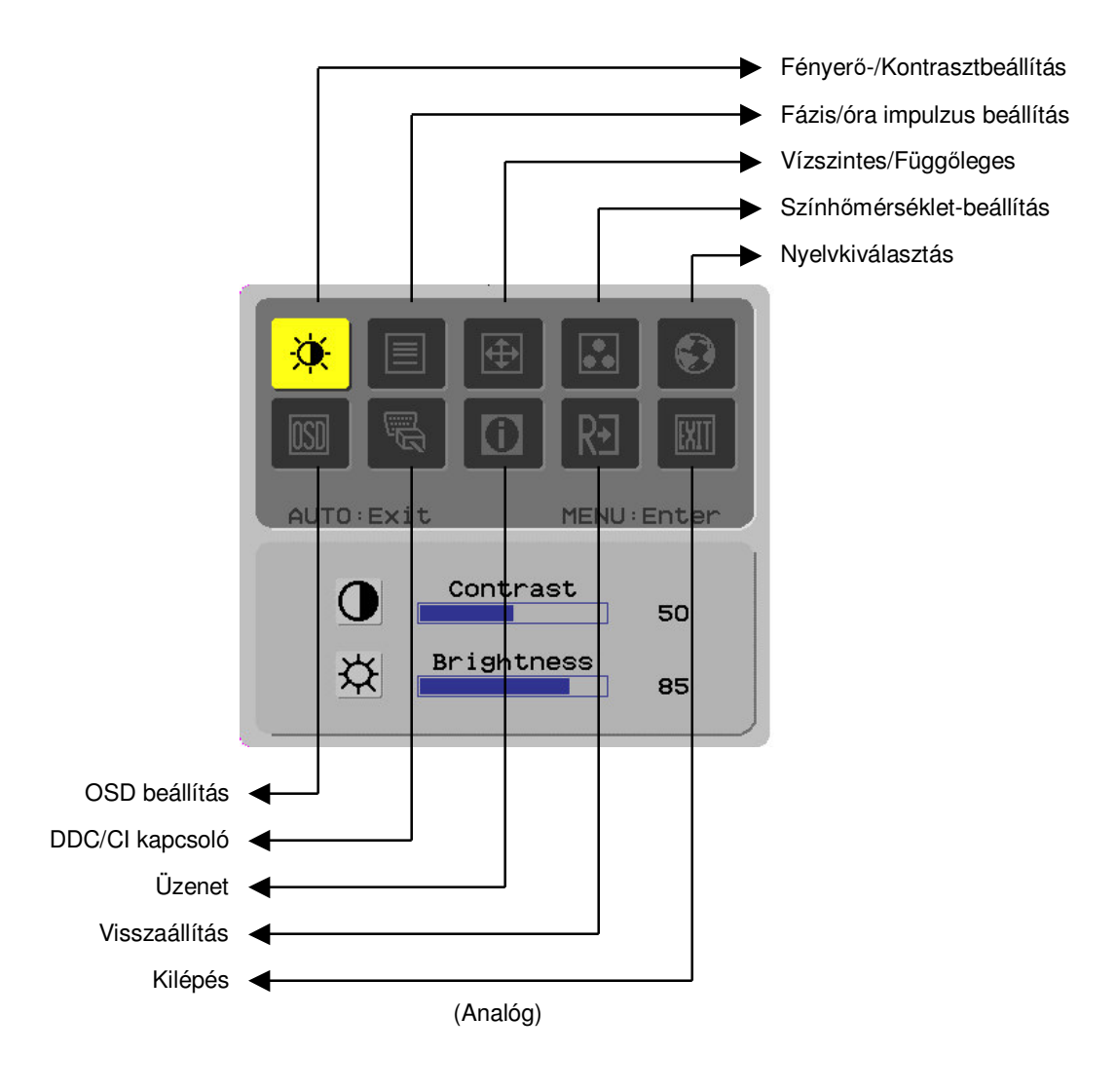

Képbeállítás<br/>digitális jel<br/>esetébenAz LCD-monitor képét szállítás előtt optimálisra állították digitális televízióhoz. (Lásd a 9.<br/>oldalon.) Amennyiben a képet egyéni ízlésének megfelelően kívánja beállítani, kövesse az<br/>alábbi lépéseket:

- 1. Kattintson a Menü tételre, hogy megjelenítse az alábbi ábrán látható OSD ablakot.
- 2. Kattintson a Plusz vagy Mínusz gombra, hogy kiválassza a módosítandó funkciót az alábbi ábrán jelzett módon.
- 3. Kattintson ismét a Menü gombra a módosítandó funkció kiválasztásához.
- 4. Kattintson a Plusz vagy Mínusz gombra az aktuális beállítások módosításához.
- 5. Az OSD ablak bezárásához és a változtatások mentéséhez válassza ki az "EXT" gombot. További beállítások végzéséhez ismételje meg a 2-4. lépést.

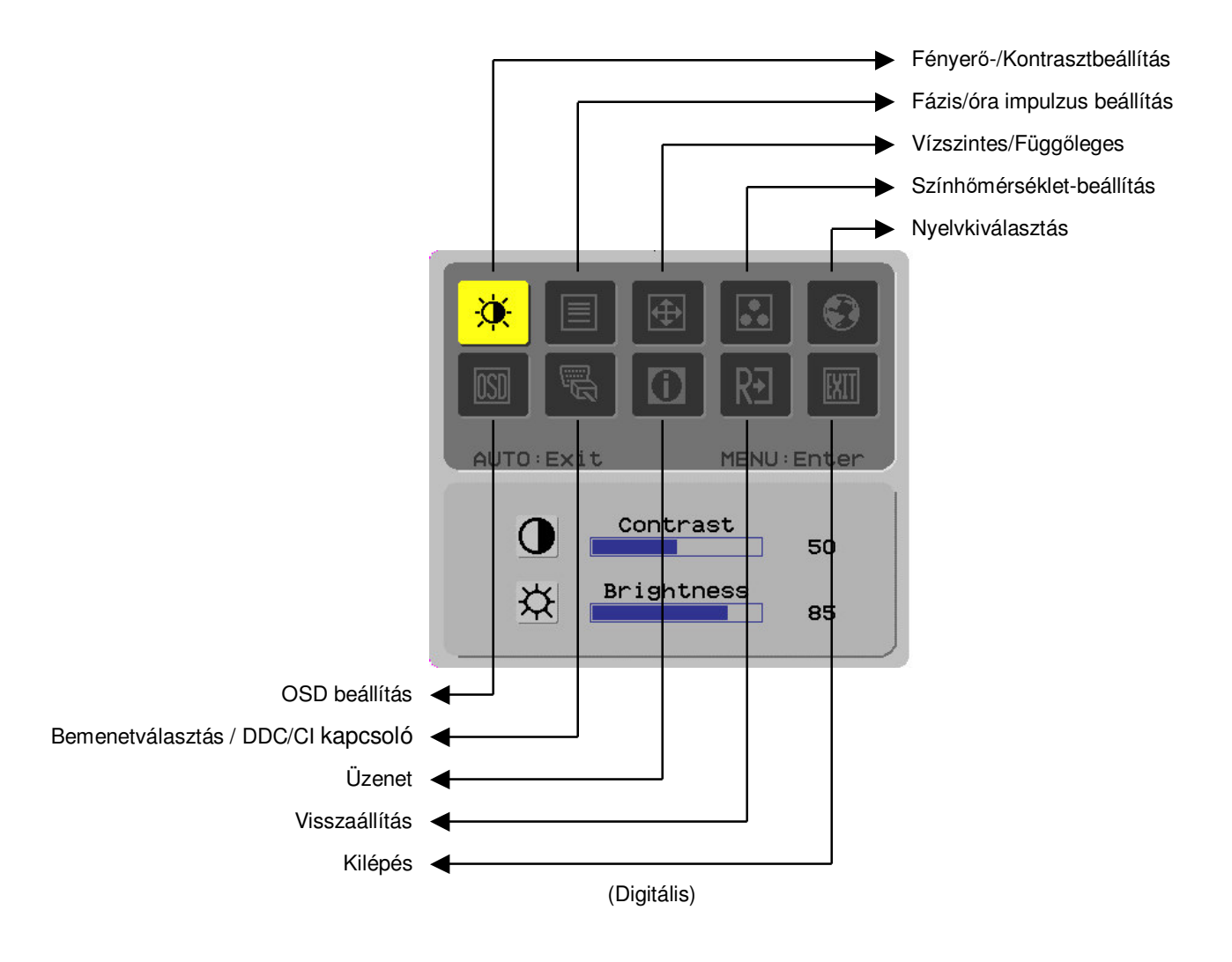

# A képernyő A funkció leírása beállítása

| Elsõdleges<br>könyvtárszi<br>mbólum | Másodlagos<br>könyvtárszi<br>mbólum | Másodlagos<br>könyvtártételek | Leírás                                                                                                    |  |  |
|-------------------------------------|-------------------------------------|-------------------------------|----------------------------------------------------------------------------------------------------|--|--|
| *                                   | •                                   | Kontraszt                     | A képernyőn lévő kép előtere és háttere<br>közötti kontrasztarány beállítására szolgál.                                 |  |  |
|                                     | <mark>☆</mark>                      | Fényerő                       | A képernyőn hátterének fényerejét állítja be.                                                                           |  |  |
|                                     |                                     | Fázis                         | A kép fókuszát módosítja (kizárólag analóg<br>bemenet módosításához).                                                   |  |  |
|                                     |                                     | Óra impulzus                  | A kép órajelét módosítja (kizárólag analóg<br>bemenet módosításához).                                                   |  |  |
| <b>e</b>                            |                                     | Vízszintes                    | A képet balra vagy jobbra mozgatja a<br>képernyőn (kizárólag analóg bemenet<br>módosításához).                          |  |  |
|                                     |                                     | Függőleges                    | A képet föl vagy le mozgatja a képernyőn<br>(kizárólag analóg bemenet módosításához).                                   |  |  |
|                                     | N/A                                 | Meleg                         | A színhőmérséklet meleg fehérre állításához.                                                                            |  |  |
|                                     |                                     | színhőmérséklet.              |                                                                                                    |  |  |
|                                     | N/A                                 | Hideg                         | A színhőmérséklet hideg fehérre állításához.                                                                            |  |  |
|                                     |                                     | színhőmérséklet               |                                                                                                    |  |  |
|                                     | R                                   | Felhasználói/Piros            | A vörös/zöld/kék intenzitását állítja be.                                                                               |  |  |
|                                     | G                                   | Felhasználói/Zöld             |                                                                                                    |  |  |
|                                     | B                                   | Felhasználói/Kék              |                                                                                                    |  |  |
|                                     | N/A                                 | English                       | A kívánt nvelv kiválasztásához.                                                                                         |  |  |
|                                     | N/A                                 | 繁體中文                          |                                                                                                    |  |  |
|                                     | N/A                                 | Deutsch                       |                                                                                                    |  |  |
|                                     | N/A                                 | Français                      |                                                                                                    |  |  |
|                                     | N/A                                 | Español                       |                                                                                                    |  |  |
|                                     | N/A                                 | Italiano                      |                                                                                                    |  |  |
|                                     | N/A                                 | 简体中文                          |                                                                                                    |  |  |
|                                     | N/A                                 | 日本語                           |                                                                                                    |  |  |
|                                     | N/A                                 | Hollands                      |                                                                                                    |  |  |
|                                     | N/A Suomalainen                     |                               |                                                                                                    |  |  |
|                                     | N/A                                 | Русский                       |                                                                                                    |  |  |
|                                     | + <b>□</b> +                        | Vízszintes                    | Az OSD balra vagy jobbra mozgatásához.                                                                                  |  |  |
|                                     | <b></b>                             | Függőleges                    | Az OSD fel vagy le mozgatásához.                                                                                        |  |  |
|                                     | $\Theta$                            | OSD Időkijelző                | Az OSD időkijelzésének módosítására<br>szolgál.                                                                         |  |  |
| <mark>.</mark>                      | N/A                                 | DDC/CI                        | DDČ/CI kapcsoló (kizárólag analóg<br>bemenethez).                                                                       |  |  |
|                                     |                                     | Analóg digitális<br>DDC/CI    | A kívánt bemeneti jelforrás kiválasztásához,<br>DDC/CI kapcsoló (kizárólag DVI<br>bemenethez).                          |  |  |
|                                     | N/A                                 | Üzenet                        | Az aktuális időzítés mellett alkalmazott<br>felbontás, V/F frekvencia és bemeneti port<br>információinak megjelenítése. |  |  |
| RÐ                                  | N/A                                 | Visszaállítás                 | A rendszer visszaállítására alapértékekre.                                                                              |  |  |
|                                     | N/A                                 | Kilépés                       | Bezárja az OSD ablakot és menti a<br>módosításokat.                                                                     |  |  |

| Tartozékok                          |                                                                                                    |  |  |  |
|-------------------------------------|----------------------------------------------------------------------------------------------------|--|--|--|
| Plug and Play                       | A termék a legkorszerűbb VESA <i>plug and play</i> szolgáltatással rendelkezik, amely kiküszöböli a bonyolult és időigényes üzembe helyezési eljárásokat. A <i>plug and play</i> szolgáltatás lehetővé teszi, hogy az Ön számítógépe egyszerűen azonosítsa az LCD-monitort és automatikusan beállítsa funkcióit.     |  |  |  |
|                                     | Az LCD-monitor <b>Extended Display Identification Data</b> (EDID) adatokat továbbít a számítógéphez a <b>Display Data Channel</b> (DDC) csatornán keresztül, így az Ön számítógépe alkalmazni tudja az LCD-monitor önbeállító funkcióját.                                                                            |  |  |  |
| Power saver                         | <ul> <li>Az LCD-monitor beépített energiagazdálkodó rendszerrel (Power Saver) van<br/>felszerelve.</li> </ul>                                                                                                    |  |  |  |
|                                     | <ul> <li>Ha az LCD-monitort hosszabb ideig nem mûködtetik, az energiagazdálkodási<br/>rendszer automatikusan alacsonyabb feszültségre állítja a rendszert, hogy<br/>takarékoskodjon az elektromossággal. Mozgassa kissé az egeret vagy nyomjon meg<br/>egy billentyût a normál mûködés visszaállításához.</li> </ul> |  |  |  |
|                                     | <ul> <li>A Power Saver funkciót csak a számítógép monitorvezérlő kártyája tudja můködtetni.<br/>Ezt a funkciót a számítógépen tudja beállítani.</li> </ul>                                                                                                    |  |  |  |
|                                     | <ul> <li>Az LCD-monitor kompatibilis az EPAENERGY STAR NÜTEK szabvánnyal,<br/>amennyiben VESA DPMS rendszerrel használják.</li> </ul>                                                                                                    |  |  |  |
|                                     | Az energiagazdálkodás és a termék élettartamának meghosszabbítása érdekében kapcsolja ki az LCD-monitor tápegységét, ha hosszú ideig készenlétben áll, vagy nem használják.                                                                                                    |  |  |  |
| Hibakeresés és -e                   | hárítás                                                                                                    |  |  |  |
| A bekapcsolt                        | Ellenőrizze, hogy az üzemkapcsoló bekapcsolt állásban van.                                                                                                    |  |  |  |
| allapotot jelzo<br>LED nem világít  | <ul> <li>Győződjön meg arról, hogy a tápkábelt csatlakoztatták.</li> </ul>                                                                                                    |  |  |  |
| lkonok                              | <ul> <li>Ellenőrizze, hogy az üzemkapcsoló bekapcsolt állásban van.</li> </ul>                                                                                                    |  |  |  |
| kikapcsolva                         | <ul> <li>Győződjön meg arról, hogy a tápkábelt csatlakoztatták.</li> </ul>                                                                                                    |  |  |  |
|                                     | <ul> <li>Győződjön meg arról, hogy a jelkábelt megfelelően dugták a konnektorba.</li> </ul>                                                                                                    |  |  |  |
|                                     | <ul> <li>Előfordulhat, hogy a Power Saver funkció működés közben automatikusan kikapcsolja<br/>a monitort. Győződjön meg arról, hogy a monitor mûködése helyreáll, amikor a<br/>billentyûzeten megnyomnak egy billentyût.</li> </ul>                                                                                 |  |  |  |
| Alapértelmezett<br>szín             | <ul> <li>Az RGB színegyensúly beállítását, illetve a színhőmérséklet kiválasztását illetőe<br/>olvassa el a "Színhőmérséklet beállítása" címû fejezetet.</li> </ul>                                                                                                    |  |  |  |
| Labilis vagy<br>hullámzó kép        | <ul> <li>Helyezze át a környezetben lévő, elektromágneses zavart okozó elektronikus<br/>berendezéseket.</li> </ul>                                                                                                    |  |  |  |
|                                     | <ul> <li>Ellenőrizze a monitor jelkábelét, és győződjön meg arról, hogy nem görbült el egy<br/>érintkező sem.</li> </ul>                                                                                                    |  |  |  |
| Eltolt vagy nem<br>megfelelő méretû | Nyomja meg az automatikus beállítás gombot a kép automatikus optimalizálásához.                                                                                                    |  |  |  |
| кер                                 | Állítsa be a kép alaphelyzetét.                                                                                                    |  |  |  |

#### Műszaki adatok

|                                 | Panel mérete                              | Átlósan 559 mm (22 hüvelyk) méretû LCD-kijelzõ                                                                       |  |  |
|---------------------------------|-------------------------------------------|----------------------------------------------------------------------------------------------------|--|--|
| LCD panel<br>(háttérvilágítású) | Max. felbontás                            | 1,680 x 1,050 / WXGA+                                                                                                |  |  |
|                                 | Színek száma                              | Legfeljebb 16,7 millió (true color)                                                                                  |  |  |
|                                 | Képpont-méret                             | 0,282 mm vízszintes x 0,282 mm függőleges                                                                            |  |  |
|                                 | Fényerő                                   | 250 cd/m <sup>2</sup>                                                                                                |  |  |
|                                 | Kontraszt                                 | 900 : 1                                                                                                    |  |  |
|                                 | Folyadékkristály<br>válaszidő             | 5 ms                                                                                                    |  |  |
|                                 | Látószög                                  | Vízszintes 170°/ Függőleges 160°                                                                                     |  |  |
|                                 | Hasznos képterület                        | 473,8 mm vízszintes x 296,1 mm függőleges                                                                            |  |  |
| Bemeneti jel                    | Jel-üzemmód                               | Szimulált videófrekvencia: 0,7 Vpp, 75 Ω<br>(külön SZINK. és kompozit SZINK.)                                        |  |  |
|                                 | Szink. frekvencia                         | Vízszintes 30 kHz – 82 kHz x Függõleges 56 Hz – 76 Hz                                                                |  |  |
|                                 | Max. pixel-órajel                         | 135 MHz                                                                                                    |  |  |
| Bemeneti<br>csatlakozó Kép      |                                           | 15 érintkezős D-Sub (VESA) / DVI-D(HDCP)(opcionális)                                                                 |  |  |
| Hálózati adapter                |                                           | 100 – 240 V ~, 50 - 60 Hz                                                                                            |  |  |
|                                 | Üzemmód                                   | 48W                                                                                                    |  |  |
| Energiafogyasztás               | Energiatakarékos<br>alvó üzemmód          | 2W @230VAC 50Hz                                                                                                    |  |  |
|                                 | Energiatakarékos<br>KIKAPCSOLT<br>üzemmód | 1W @230VAC 50Hz                                                                                                    |  |  |
| Környezeti<br>feltételek        | Hõmérséklet                               | 5 ℃ – 35 ℃ (mûködés) / -20 ℃ – 55 ℃ (tárolás)                                                                        |  |  |
|                                 | Páratartalom                              | 20% – 80% (mûködés) / 20% – 85% (tárolás)                                                                            |  |  |
| Méretek (széles x mély x magas) |                                           | 513.5 x 198.2 x 405.2 mm                                                                                             |  |  |
| Nettó tömeg                     |                                           | 4,9 kg                                                                                                    |  |  |
| Biztonsági szabványok           |                                           | TCO03;UL/CUL;TÜV-GS;CE/LVD;TÜV-ERGO;CB;CCC;FCC-B;VCCI-B;<br>CE/EMC;C-Tick; BSMI; ISO 13406-2;EPA;PCT;NOM;WEEE;PSB;HG |  |  |

#### Megjelenítési üzemmódok

Amennyiben az Ön számítógép-rendszerének jele megegyezik az alábbi alapvető jel-üzemmódokkal, a képernyő beállítása automatikusan megtörténik. Amennyiben nem, a képernyőn nem jelenik meg kép, illetve kizárólag a LED jelzőfények fognak világítani. Részletesebb tájékoztatásért a beállítást illetően kérjük, olvassa el a monitorvezérlő kártya használati utasítását.

| Megjelenítési üzemmód |                 | Sorfrekvencia | Képfrekvencia | Pixelfrekvencia | SZINK. polaritás |
|-----------------------|-----------------|---------------|---------------|-----------------|------------------|
|                       |                 | (kHz)         | (Hz)          | (MHz)           | (V/F)            |
| VESA                  | VGA 640x480     | 31.469        | 59.940        | 25.175          | -/-              |
|                       |                 | 37.861        | 72.809        | 31.500          | -/-              |
|                       |                 | 37.500        | 75.000        | 31.500          | -/-              |
|                       | SVGA 800x600    | 35.156        | 56.250        | 36.000          | +/+              |
|                       |                 | 37.879        | 60.317        | 40.000          | +/+              |
|                       |                 | 48.077        | 72.188        | 50.000          | +/+              |
|                       |                 | 46.875        | 75.000        | 49.500          | +/+              |
|                       | XGA 1024x768    | 48.363        | 60.004        | 65.000          | -/-              |
|                       |                 | 56.476        | 70.069        | 75.000          | -/-              |
|                       |                 | 60.023        | 75.029        | 78.750          | +/+              |
|                       | SXGA 1152x864   | 67.500        | 75.000        | 108.000         | +/+              |
|                       | SXGA 1280x1024  | 63.981        | 60.020        | 108.000         | +/+              |
|                       |                 | 79.976        | 75.025        | 135.000         | +/+              |
|                       | WXGA+ 1440x900  | 55.935        | 55.887        | 106.5           | -/+              |
|                       | WXGA+ 1680x1050 | 65.29         | 59.954        | 146.25          | -/+              |
| VGA TEXT              | 720x400         | 31.469        | 70.087        | 28.322          | -/+              |
| Macintosh             | 640×480         | 35.000        | 66.667        | 30.240          | -/-              |
|                       | 832x624         | 49.725        | 74.500        | 57.283          | -/-              |
|                       | 1024x768        | 60.150        | 74.720        | 80.000          | -/-              |